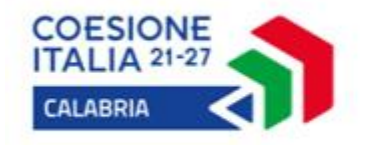

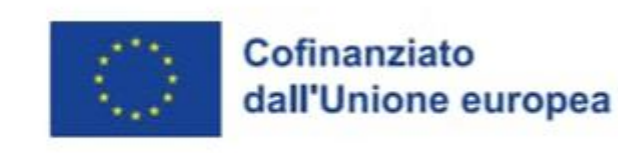

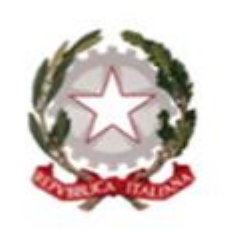

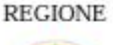

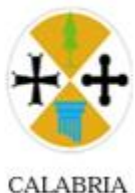

### Programma Regionale CALABRIA FESR FSE+ 2021-2027

# Vivi e Scopri la Calabria

GUIDA ALLA PRESENTAZIONE DELLA DOMANDA ATTRAVERSO LA PIATTAFORMA SCUOL@VVISI

Dipartimento Istruzione e Pari Opportunità Settore Sistema Regionale dell'Istruzione – Azioni di Sistema

https://istruzione.regione.calabria.it

# **ACCEDERE AL SERVIZIO**

## Per accedere al servizio cliccare sul seguente indirizzo:

## https://istruzione.regione.calabria.it/bandi

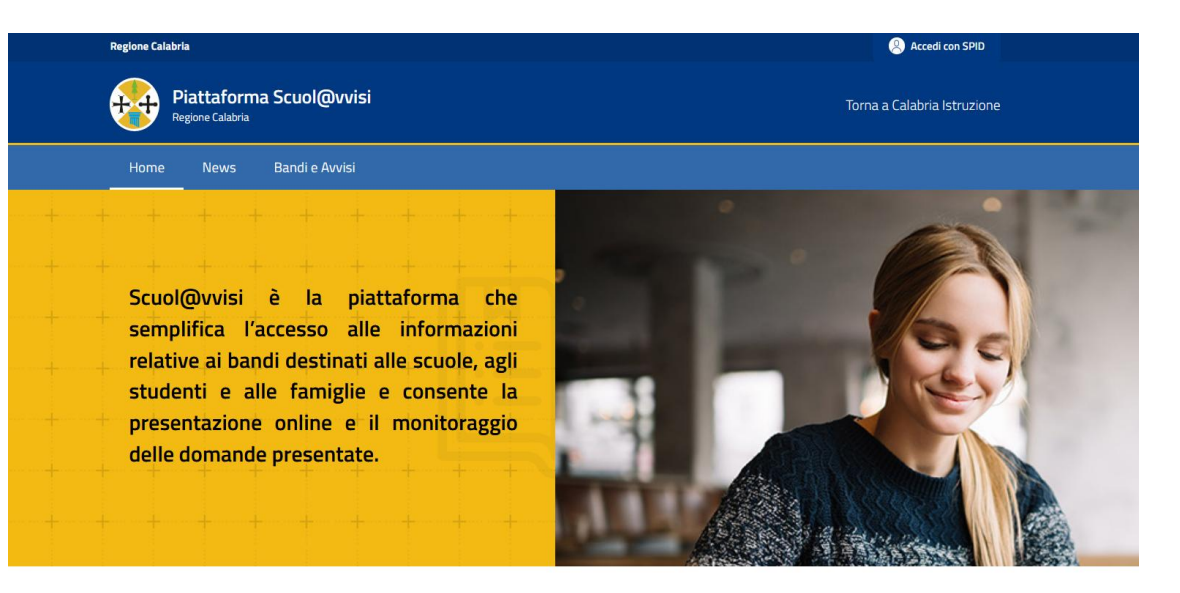

#### Cerca un bando o un avviso

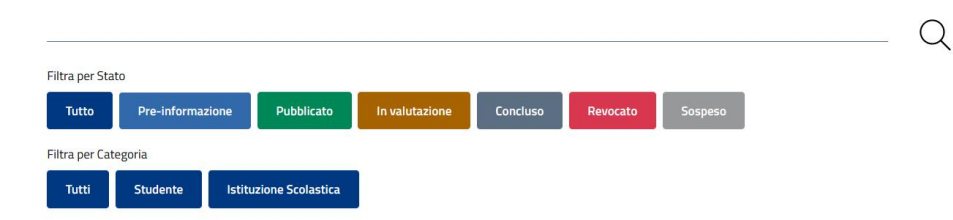

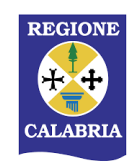

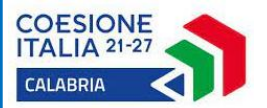

# AUTENTICAZIONE

1

CALABRL

Accedi con SPID

Cliccare in alto a destra il pulsante Accedi con SPID

Si aprirà la pagina di Calabria LOGIN :

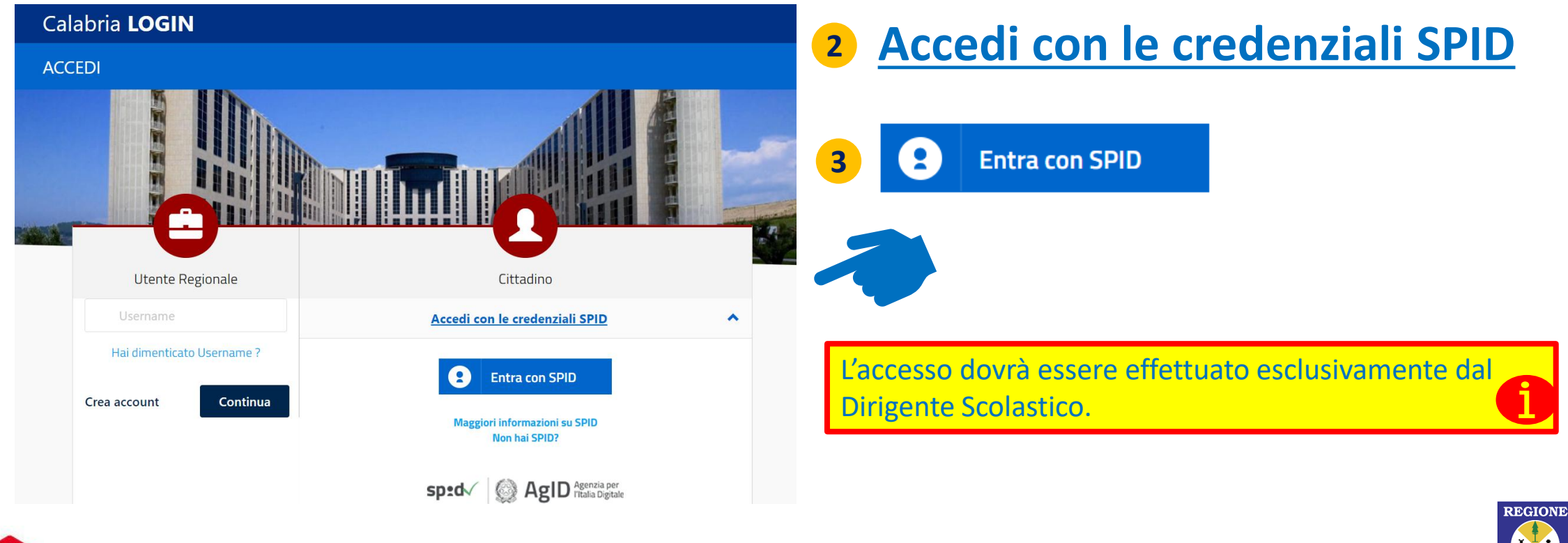

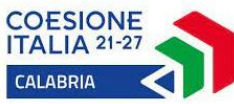

# PARTECIPARE ALL'AVVISO

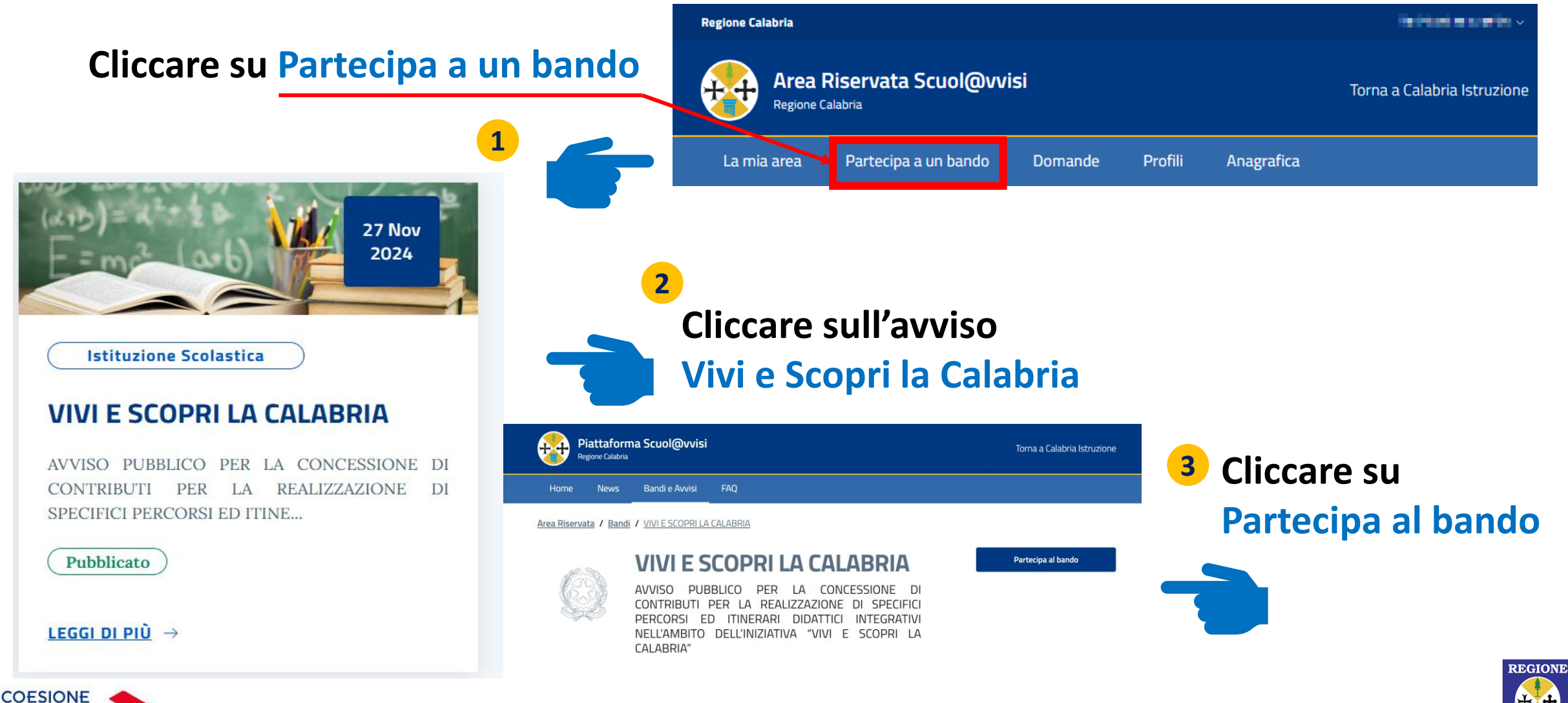

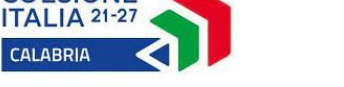

CALABRL

# PARTECIPARE ALL'AVVISO

Il Dirigente Scolastico che ha eseguito il Login con Spid deve selezionare l'Istituto Scolastico per il quale vuole presentare la domanda cliccando sul pulsante Partecipa 🔁 Home News B

ews Bandi e Avvisi FAQ

Area Riservata / Bandi / VIVI E SCOPRI LA CALABRIA / Compila Domanda

### Compila domanda

### **VIVI E SCOPRI LA CALABRIA**

AVVISO PUBBLICO PER LA CONCESSIONE DI CONTRIBUTI PER LA REALIZZAZIONE DI SPECIFICI PERCORSI ED ITINERARI DIDATTICI INTEGRATIVI NELL'AMBITO DELL'INIZIATIVA "VIVI E SCOPRI LA CALABRIA"

Data pubblicazione: 1 gen 2025, 17:23

Data Apertura: 27 nov 2024, 11:25

Data Scadenza: 30 mar 2025, 11:25

REGIONE

### Seleziona il beneficiario

Seleziona l'istituzione per il quale vuoi presentare la domanda di bando

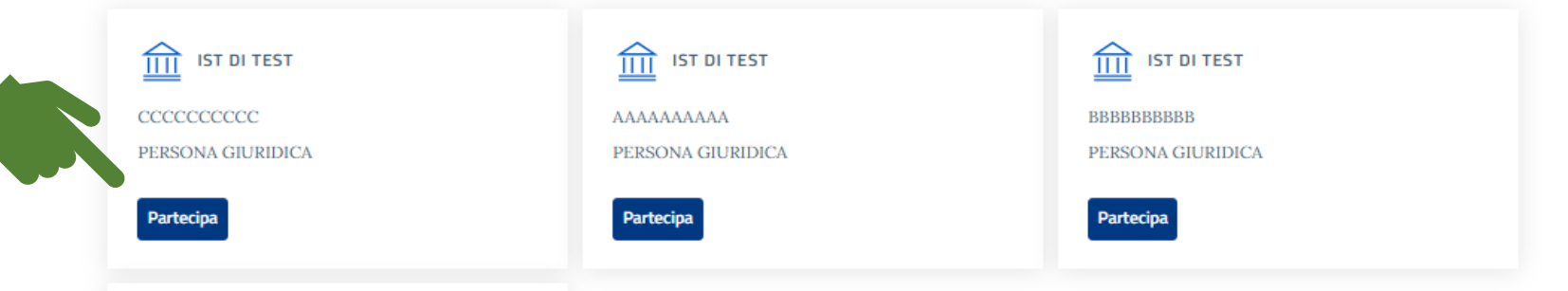

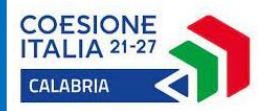

# COMPILARE LA DOMANDA Home News Bandi e Auvisi FAQ

\_\_\_\_\_

Anagrafica

#### COMPILA DOMANDA

Anagrafica

| P | Coordinate bancarie                            |
|---|------------------------------------------------|
| P | ARTICOLAZIONE DEL PROGETTO                     |
| P | AFFIDABILITÀ DEL SOGGETTO PROPONENTE           |
| P | COERENZA, QUALITÀ ED EFFICACIA DELL'OPERAZIONE |

COERENZA CON I PRINCIPI ORIZZONTALI E CONTRIBUTO AL MIGLIO

<del>44</del>

() Upload/Download file

🗅 Riepiloga

| Codice meccanografico | Denominazione       |
|-----------------------|---------------------|
| DDDDDDDDD             | IST DI TEST         |
|                       |                     |
| Indirizzo             | Luogo indirizzo     |
| test                  | Carfizzi            |
|                       |                     |
| CAP indirizzo         | Codice Fiscale      |
|                       | ii Afa              |
| Partita IVA           | test                |
| 255                   | The                 |
| test                  | 0                   |
|                       |                     |
|                       | Cagname             |
| IBAN                  | test                |
| Nome                  |                     |
| test                  | Data di nascita     |
|                       |                     |
| Luogo nascita         | Provincia nascita   |
|                       |                     |
| Codice Fiscale        | Indirizzo residenza |
|                       |                     |
| Luogo residenza       | Provincia residenza |
|                       |                     |
| Email                 | Telefono            |
|                       |                     |
|                       |                     |

#### Salva

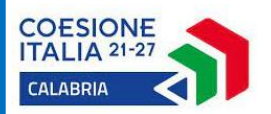

Anagrafica: I dati sono precompilati con le informazioni contenute nell'Area Riservata.

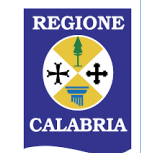

| COMPILA DOMANDA                                | Coordinate bancarie                    |                    |
|------------------------------------------------|----------------------------------------|--------------------|
| ✓ Anagrafica                                   | Intestatario CC                        | ΙΒΔΝ               |
| ✓ Coordinate bancarie                          | Scuola di test                         | NL83RAB07808579459 |
| ARTICOLAZIONE DEL PROGETTO                     | Codice Unico di Tesoreria Banca Italia |                    |
| AFFIDABILITÀ DEL SOGGETTO PROPONENTE           | 34566                                  |                    |
| COERENZA, QUALITÀ ED EFFICACIA DELL'OPERAZIONI |                                        |                    |
| COERENZA CON I PRINCIPI ORIZZONTALI E CONTRIBU | Salva                                  |                    |
| () Upload/Download file                        |                                        |                    |
| ↑ Riepiloga                                    |                                        |                    |

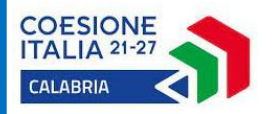

### COMPILARE LA SEZIONE IN TUTTE LE SUE PARTI. CONFERMARE TRAMITE IL PULSANTE SALVA

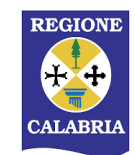

**COMPILA DOMANDA** 

### **ARTICOLAZIONE DEL PROGETTO**

| ✓ Anagrafica                          | Titolo Progetto                                      |                                                       |                                                                                                |
|---------------------------------------|------------------------------------------------------|-------------------------------------------------------|------------------------------------------------------------------------------------------------|
| ✓ Coordinate bancarie                 | Titolo Progetto                                      | Importo Totale Progetto (€)                           | COMPILARE LA SEZIONE IN TUTTE LE SUE PARTI                                                     |
|                                       |                                                      | - € Importo Iotale Progetto                           | CONFERIMARE TRAIMITE IL POLSANTE SALVA                                                         |
| ARTICOLAZIONE DEL PROGETTO            | Numero atto nomina responsabile del Procedimento     | Data nomina responsabile del Procedimento             |                                                                                                |
|                                       | (Numero Delibera del consiglio d'Istituto/Determina  | gg/mm/aaaa                                            |                                                                                                |
| AFFIDABILITA DEL SOGGETTO PROPONE     | Numero di moduli previsti                            | Numero di studenti destinatari per primo modulo       |                                                                                                |
| 🖹 COERENZA, QUALITÀ ED EFFICACIA DELL | Indicare se si compone di uno o due moduli           | min 30 - max 50                                       | l'importo totale del progetto è dato dal                                                       |
| 🖹 COERENZA CON I PRINCIPI ORIZZONTALI | Numero di studenti con disabilità per primo modulo   | Area di realizzazione del progetto per primo modulo   | prodotto tra il costo allievo riferito alle<br>cinque giornate (€ 147.00 * 5 = € 735.00) ed il |
| () Upload/Download file               | Numero di studenti con disabilità per primo modulo   | Area di realizzazione del progetto per primo modulo   | numero complessivo degli alunni coinvolti.<br>Esempio:                                         |
|                                       | Aree tematiche prescelte per primo modulo            | Periodo di svolgimento per primo modulo               | Numero studenti 1 modulo = 40                                                                  |
|                                       | Aree tematiche prescelte per primo modulo            | Periodo di svolgimento per primo modulo               | Numero studenti 2 modulo = 45                                                                  |
|                                       | Numero di studenti destinatari per secondo modulo    | Numero di studenti con disabilità per secondo modulo  | Importo totale Progetto = € 62.475,00<br>(€ 735,00 * 85 alunni)                                |
|                                       | 0 se previsto un solo modulo, altrimenti min 30 - ma | Numero di studenti con disabilità per secondo modu    |                                                                                                |
|                                       | Aree tematiche prescelte per secondo modulo          | Area di realizzazione del progetto per secondo modulo | <b>(</b> ]                                                                                     |
|                                       | Aree tematiche prescelte per secondo modulo          | Area di realizzazione del progetto per secondo modulc | Il numero degli studenti coinvolti per ciascun                                                 |
|                                       | Periodo di svolgimento per secondo modulo            |                                                       | modulo deve essere compreso tra un numero<br>minimo di 30 ed un numero massimo di 50           |

### COESIONE ITALIA 21-27 CALABRIA

Salva

Periodo di svolgimento per secondo modulo

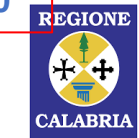

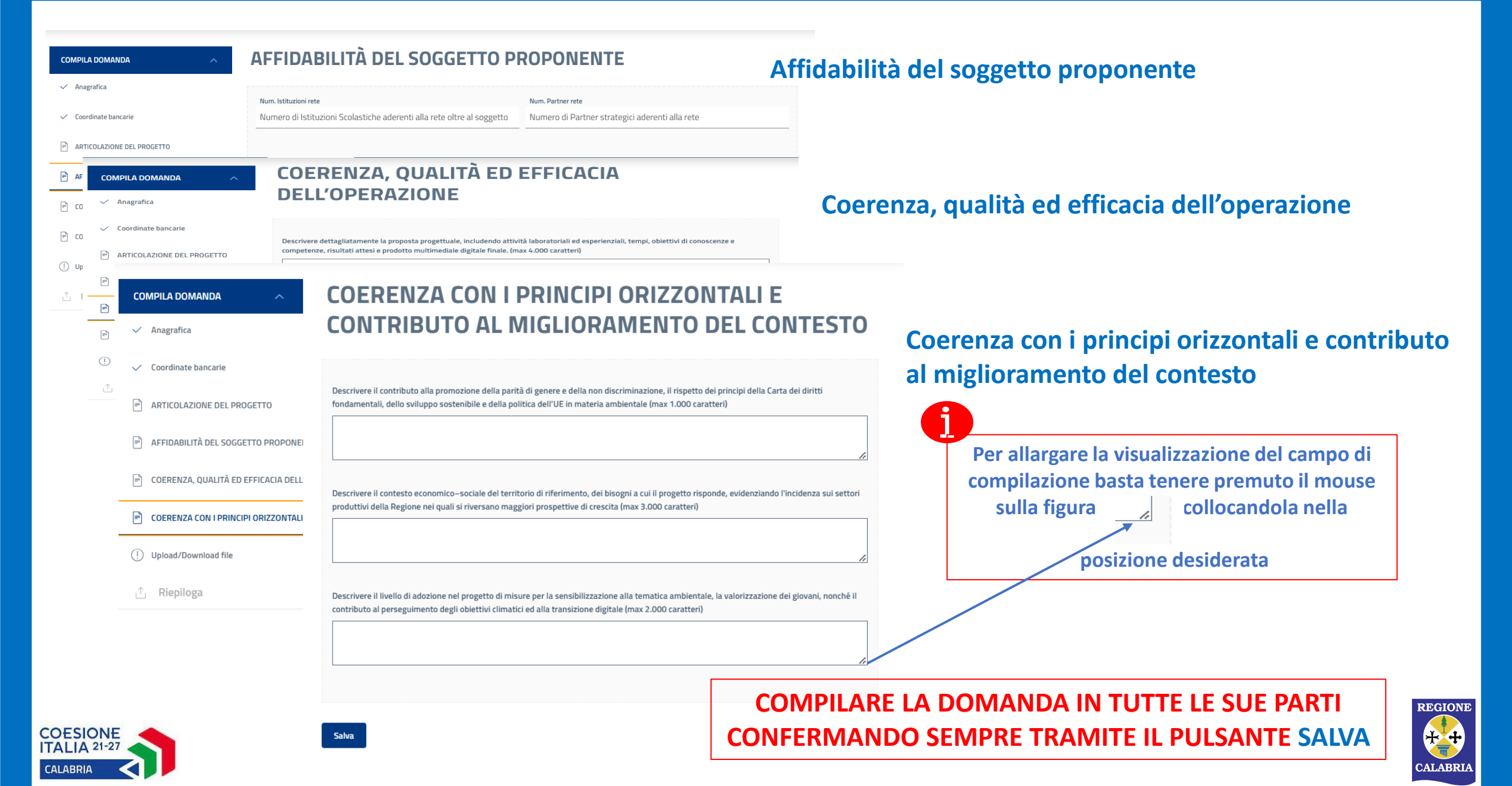

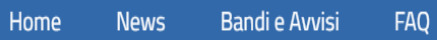

++

| COMPILA DOMANDA ^                           | Upload/Download file                                                       |
|---------------------------------------------|----------------------------------------------------------------------------|
| ✓ Anagrafica                                |                                                                            |
| ✓ Coordinate bancarie                       | Carta d'identità del legale rappresentante                                 |
| ✓ ARTICOLAZIONE DEL PROGETTO                | DOC IDENTITA GEN.pdf                                                       |
| ✓ AFFIDABILITÀ DEL SOGGETTO PROPONENTE      | Accordo di rete scolastica                                                 |
| ✓ COERENZA, QUALITÀ ED EFFICACIA DELL'OPER  | Clicca qui oppure trascina il file per procedere al caricamento            |
| ✓ COERENZA CON I PRINCIPI ORIZZONTALI E COI | Lattera (e di adeciene del /i parteor etratorico /i (in un unico filo edf) |
| ✓ Upload/Download file                      |                                                                            |
| ,↑, Riepiloga e conferma                    | Clicca qui oppure trascina il file per procedere al caricamento            |
|                                             |                                                                            |
|                                             |                                                                            |

**Upload/Download File:** 

- Documento d'identità del legale rappresentante;
- Accordo di rete nel caso di rete tra Istituzioni Scolastiche;
- Lettera di adesione del partner strategico se previsto. Qualora siano presenti più partner bisognerà allegare un unico file pdf contenente le lettere di adesione.

Salva

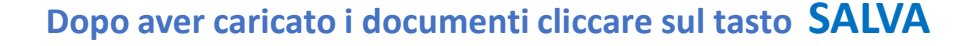

Rimuovi

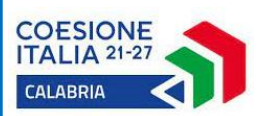

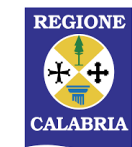

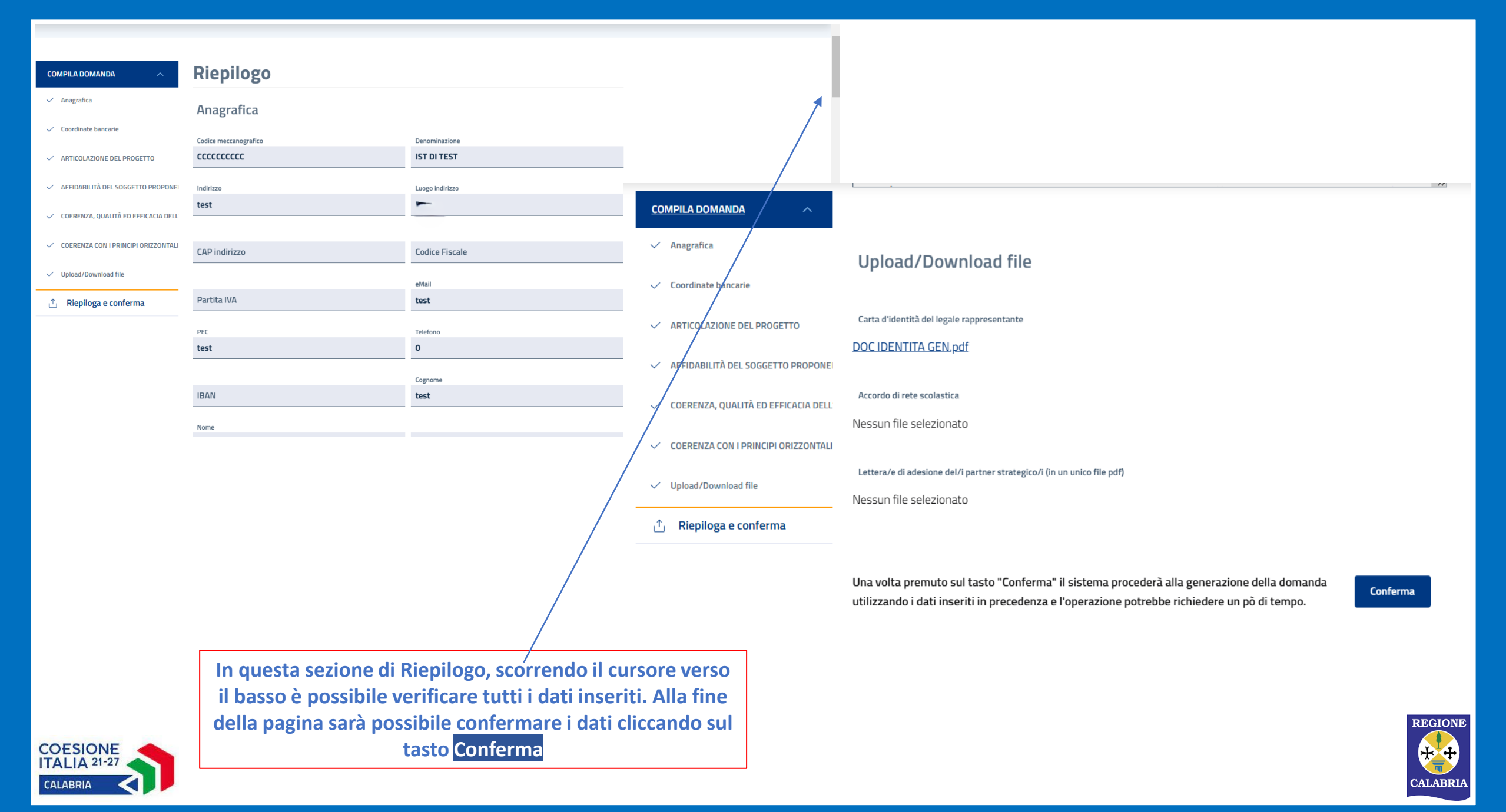

### Domanda da inviare

Hai completato correttamente la compilazione della domanda!

Scarica domanda

Puoi visualizzare i dati inseriti scaricando la domanda in formato PDF, quindi completa il processo premendo il pulsante "Invia" e dichiarando che:

- di essere a conoscenza e di accettare incondizionatamente le prescrizioni contenute nell'Avviso Pubblico denominato "VIVI E SCOPRI LA CALABRIA", pubblicato sul BURC n.261 in data 16 dicembre 2024;
- di essere consapevole che la mancanza anche parziale dei documenti richiesti a corredo della presente istanza, determina l'esclusione dalla fase di selezione;
- di impegnarsi a comunicare tempestivamente la rinuncia al contributo eventualmente ottenuto;
- · che i dati e le notizie forniti con la presente istanza sono veritieri;
- di essere a conoscenza che, in caso di mancato rispetto dei sopracitati impegni, il finanziamento erogato potrà essere immediatamente revocato, con obbligo di restituire quanto già percepito, nonché quanto in tale momento risulterà dovuto per interessi e spese accessorie;
- che, in caso di finanziamento, il progetto realizzato sarà vincolato alla finalità cui è stato destinato per un periodo di almeno cinque anni a
  decorrere dalla data del saldo finale.

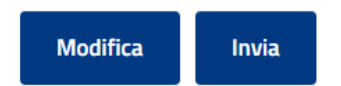

In questa ultima fase, è possibile scaricare la domanda e visualizzarla in formato Pdf dal tasto Scarica Domanda.

Per completare la procedura di trasmissione cliccare sul tasto Invia.

ATTENZIONE Una volta inviata, la domanda NON SARÀ PIÙ MODIFICABILE.

Se necessario modificare la domanda cliccare sul tasto Modifica prima di effettuare l'invio.

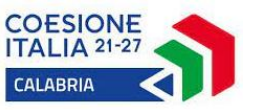

# **DOMANDA INVIATA**

Dopo l'invio il sistema fornisce alcune informazioni importanti che vengono anche inviate via e-mail:

- CODICE IDENTIFICATIVO: è il codice con cui verrà identificata la domanda in tutte le comunicazioni e negli atti;
- NUMERO PROTOCOLLO: ATTENZIONE il numero di protocollo attesta l'avvenuto invio della domanda
- DATA INVIO: riporta data e ora dell'invio della domanda.

| Domanda Inviata                                                                                                    |                 |  |
|----------------------------------------------------------------------------------------------------|-----------------|--|
| Grazie per aver inviato la domanda!<br>Puoi scaricarla in formato PDF utilizzando il pulsante a lato<br>Codice identificativo: | =               |  |
| Numero protocollo:                                                                                                    | Scarica domanda |  |
| Data Invio:                                                                                                    | Scarica domanda |  |

Con l'invio della domanda il processo è concluso.

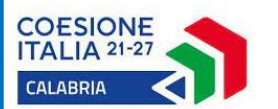

La domanda rimane sempre disponibile nell'Area Riservata dell'utente.

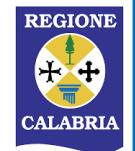